## Rövid használati útmutató

## Nyomtatás

## Nyomtatás a számítógépről

**Megj.:** Címkék, kártyák és borítékok esetén a dokumentum kinyomtatása előtt állítsa be a nyomtatón a papír méretét és típusát.

- Nyissa meg a Nyomtatás párbeszédablakot úgy, hogy közben meg van nyitva a nyomtatandó dokumentum.
- 2 Szükség esetén módosítson a beállításokon.
- **3** Nyomtassa ki a dokumentumot.

## Nyomtatás mobileszközről

## Nyomtatás mobileszközről az AirPrint szolgáltatás használatával

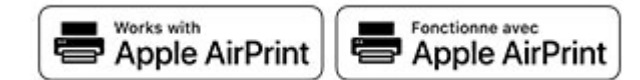

Az AirPrint szoftver egy mobilnyomtatási megoldás, amely lehetővé teszi az Apple eszközökről közvetlenül egy AirPrint-tanúsítvánnyal rendelkező nyomtatóval történő nyomtatást.

#### Megjegyzések:

- Győződjön meg róla, hogy az Apple eszköz és a nyomtató ugyanahhoz a hálózathoz csatlakozik. Ha a hálózat több vezeték nélküli hubbal rendelkezik, akkor győződjön meg róla, hogy mindkét eszköz ugyanahhoz az alhálózathoz csatlakozik.
- Az alkalmazást csak néhány Apple készülék támogatja.
- A mobilkészülékről válasszon ki egy dokumentumot a fájlkezelőben, vagy indítson el egy kompatibilis alkalmazást.

- 2 Érintse meg a megosztás ikont, majd a Nyomtatás elemet.
- 3 Itt kiválaszthatja a kívánt nyomtatót.
  Szükség esetén módosítson a beállításokon.
- 4 Nyomtassa ki a dokumentumot.

## Nyomtatás mobileszközről a Wi-Fi Direct® szolgáltatás használatával

Wi-Fi Direct<sup>®</sup> egy nyomtatási szolgáltatás, amely lehetővé teszi, hogy bármilyen Wi-Fi Direct szolgáltatást támogató nyomtatóval nyomtathasson.

**Megj.:** Bizonyosodjon meg arról, hogy a mobileszköz csatlakozik a nyomtató vezeték nélküli hálózatához. További információkért lásd: <u>"Mobileszköz csatlakoztatása a</u> nyomtatóhoz" itt: 6. oldal.

- 1 Indítson el egy kompatibilis alkalmazást a mobileszközön, vagy válasszon ki egy dokumentumot a fájlkezelőben.
- 2 Tegye a következők egyikét a mobileszköztől függően:
  - Koppintson a > Nyomtatás gombra.
  - Koppintson a 🚺 > Nyomtatás gombra.
  - Koppintson a ••• > Nyomtatás gombra.
- **3** Válasszon ki egy nyomtatót, majd szükség esetén állítsa be a beállításokat.
- 4 Nyomtassa ki a dokumentumot.

## Titkosított és más felfüggesztett feladatok nyomtatása

#### Útmutatás Windows-felhasználók számára

- Miközben a dokumentum meg van nyitva, kattintson a Fájl > Nyomtatás parancsra.
- 2 Válasszon ki egy nyomtatót, majd kattintson a **Tulajdonságok**, Jellemzők, Beállítások vagy Beállítás gombra.
- 3 Kattintson a Nyomtatás és várakozás lehetőségre.
- **4** Válassza a **Nyomtatás és várakoztatás használata** lehetőséget, majd rendeljen hozzá felhasználónevet.
- 5 Válassza ki a nyomtatási feladat típusát (titkos, ismétlés, megőrzés vagy ellenőrzés).

Ha kiválasztja a **Bizalmas** opciót, biztosítsa a nyomtatási feladatot egy személyes azonosítószámmal (PIN-kód).

- 6 Kattintson az OK vagy a Nyomtatás gombra.
- 7 A nyomtató kezdőképernyőjén szüntesse meg a nyomtatási feladat visszatartását.
  - Titkosított nyomtatási feladatokhoz érintse meg a Felfüggesztett feladatok lehetőséget > válassza ki a felhasználónevét > Titkosított > adja meg a PIN-kódot > válassza ki a nyomtatási feladatot > konfigurálja a beállításokat > Nyomtatás.
  - Egyéb nyomtatási feladatokhoz érintse meg a Felfüggesztett feladatok lehetőséget > válassza ki a felhasználónevét > válassza ki a nyomtatási feladatot > konfigurálja a beállításokat > Nyomtatás.

#### Útmutatás Macintosh-felhasználók számára

#### AirPrint használata

- Miközben a dokumentum meg van nyitva, válassza a Fájl > Nyomtatás menüpontot.
- 2 Válasszon ki egy nyomtatót, majd a Tájolás után megjelenő legördülő menüből válassza ki a **PIN nyomtatás** opciót.
- **3** Engedélyezze a **Nyomtatás PIN-kóddal** opciót, majd adja meg a négy számjegyből álló PIN-kódot.
- 4 Kattintson a Nyomtatás gombra.
- 5 A nyomtató kezdőképernyőjén szüntesse meg a nyomtatási feladat visszatartását. Érintse meg a Felfüggesztett feladatok > lehetőséget, válassza ki a számítógépe nevét > Titkosított > adja meg a PIN-kódot > válassza ki a nyomtatási feladatot > Nyomtatás.

#### A nyomtató-illesztőprogram használata

- Miközben a dokumentum meg van nyitva, válassza a Fájl > Nyomtatás menüpontot.
- 2 Válasszon ki egy nyomtatót, majd a Tájolás után megjelenő legördülő menüből válassza ki a Nyomtatás és várakozás opciót.
- 3 Válassza a Titkosított nyomtatás opciót, majd adja meg a négyjegyű PIN-kódot.
- 4 Kattintson a Nyomtatás gombra.
- 5 A nyomtató kezdőképernyőjén szüntesse meg a nyomtatási feladat visszatartását. Érintse meg a következőt:
  Felfüggesztett feladatok > válassza ki a számítógépe nevét > Titkosított > válassza ki a nyomtatási feladatot > adja meg a PIN-kódot > Nyomtatás.

## Nyomtatási feladat megszakítása

#### A nyomtató kezelőpaneljén

**1** A kezdőképernyőn érintse meg a **Feladatsor** elemet.

**Megj.:** A kezdőképernyő felső részének megérintése ehhez a beállításhoz is hozzáférést biztosít.

2 Válassza ki a törölni kívánt munkát.

#### Számítógépről

- 1 Az operációs rendszer verziójától függően tegye az alábbiak valamelyikét:
  - Nyissa meg a nyomtatók mappát, majd válassza ki a nyomtatót.
  - Az Apple menü Rendszerbeállítások eleménél keresse meg a nyomtatóját.
- 2 Válassza ki a törölni kívánt munkát.

## A nyomtató karbantartása

## A kábelek csatlakoztatása

VIGYÁZAT – ÁRAMÜTÉS VESZÉLYE: Az áramütés elkerülése érdekében zivataros időben ne helyezze üzembe a készüléket, illetve ne végezzen elektromos vagy kábelezési csatlakoztatásokat, például a tápkábel, a fax vagy a telefon csatlakoztatását.

VIGYÁZAT – SÉRÜLÉSVESZÉLY: A tűzveszély és az áramütés elkerülése érdekében a tápkábelt közvetlenül egy, a készülékhez közeli és könnyen hozzáférhető, megfelelő besorolású és megfelelően földelt csatlakozóaljzatba csatlakoztassa.

VIGYÁZAT – SÉRÜLÉSVESZÉLY: A tűzveszély és az áramütés elkerülése érdekében csak a termékhez kapott vagy a gyártó által hitelesített tápkábelt használja.

**Figyelem – sérülésveszély:** Nyomtatás közben ne érjen az USBkábelhez, a vezeték nélküli hálózati adapterhez vagy a nyomtató ábrán jelzett részéhez. Adatvesztés vagy meghibásodás következhet be.

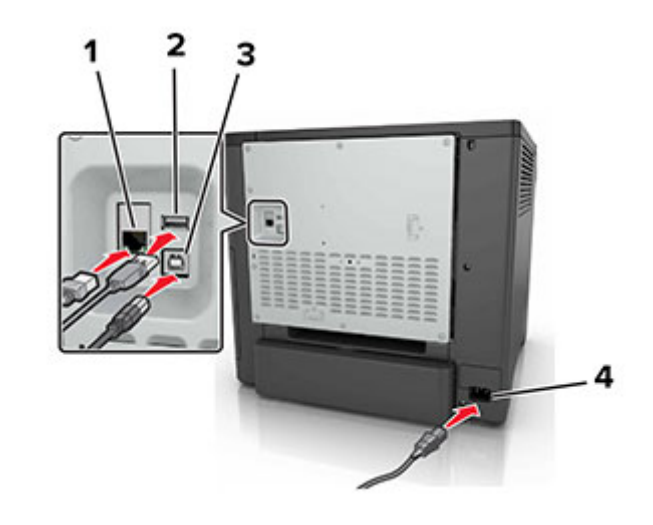

|   | Elem                                 | Funkció                                                                           |
|---|--------------------------------------|-----------------------------------------------------------------------------------|
| 1 | Ethernet-port                        | Csatlakoztassa nyomtatót a hálózathoz.                                            |
| 2 | USB-port                             | Csatlakoztasson egy billentyűzetet vagy<br>bármely más, kompatibilis kiegészítőt. |
| 3 | USB-nyomtatóport                     | Csatlakoztassa a nyomtatót a számító-<br>géphez.                                  |
| 4 | A nyomtató tápká-<br>belének aljzata | Csatlakoztassa a nyomtatót egy megfe-<br>lelően földelt csatlakozóaljzathoz.      |

### Festékkazetta kicserélése

1 Nyissa ki a B ajtót.

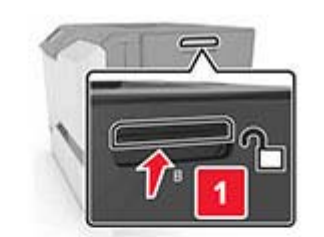

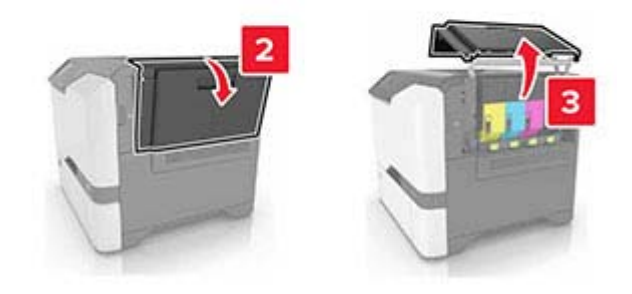

2 Vegye ki a festékkazettát.

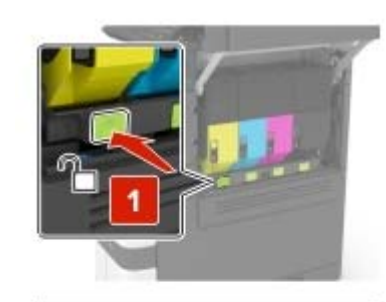

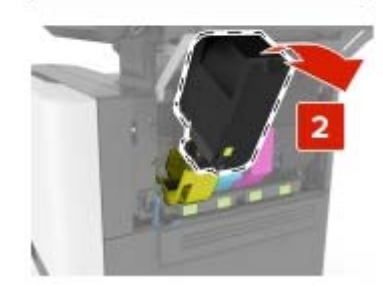

- **3** Csomagolja ki az új festékkazettát.
- 4 Helyezze be az új festékkazettát.

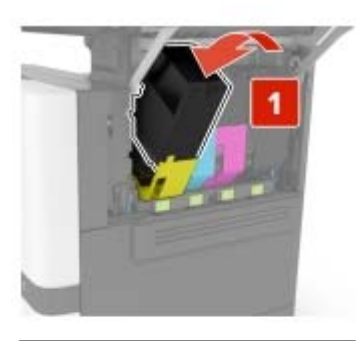

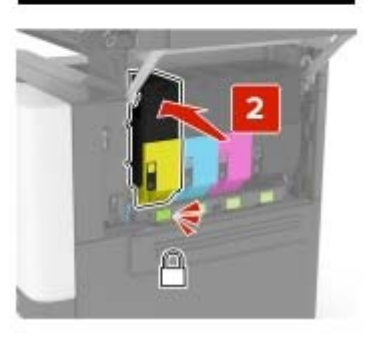

5 Csukja be a B ajtót.

## Tálcák betöltése

VIGYÁZAT – LELÖKÉS VESZÉLYE: A berendezés stabilitásvesztésének elkerülése érdekében minden egyes tálcába külön-külön töltse be a papírt. A többi tálcát tartsa csukva, amíg szüksége nincs rájuk.

1 Vegye ki a tálcát.

**Megj.:** A papírelakadás elkerülésének érdekében ne távolítsa el a tálcákat amíg a nyomtató elfoglalt.

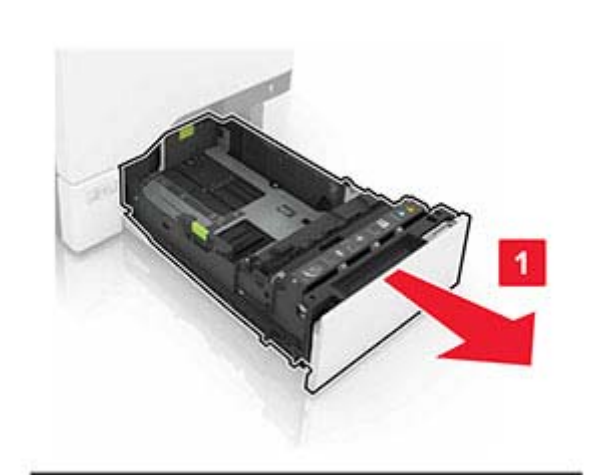

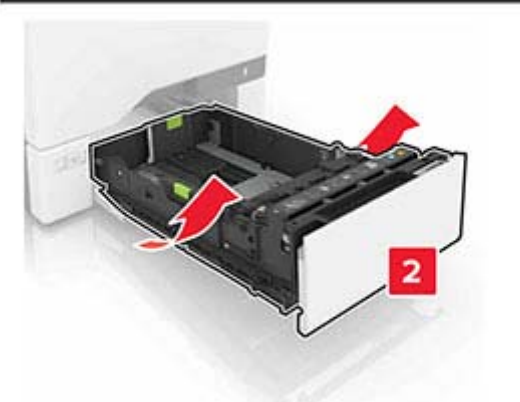

**2** Igazítsa úgy a papírvezetőt, hogy az megegyezzen a betöltött papír méretével.

**Megj.:** Használja a tálca alján lévő mutatókat a vezető beállításához.

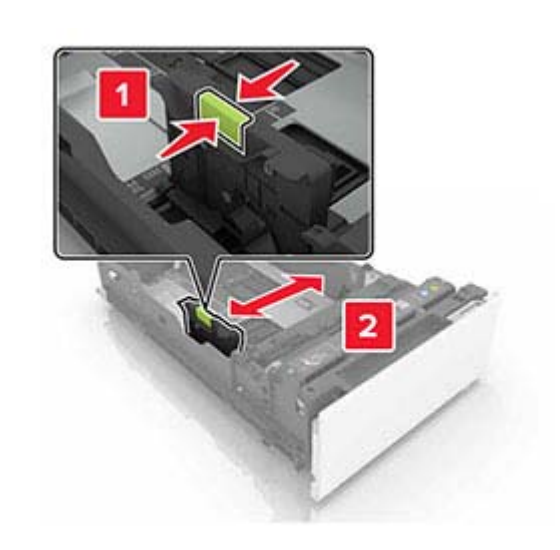

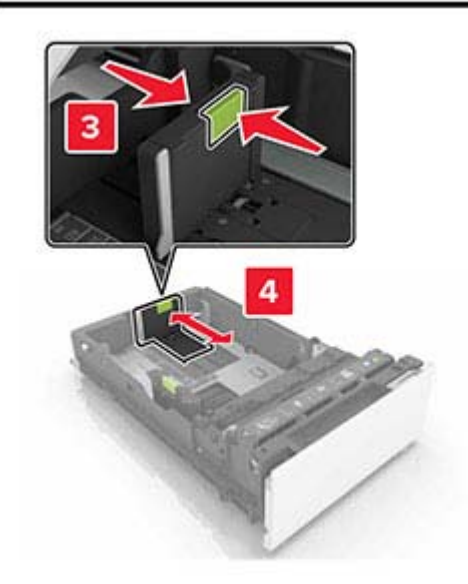

**3** Mielőtt behelyezné a papírt, hajlítsa meg, pörgesse át, és igazítsa össze a köteget.

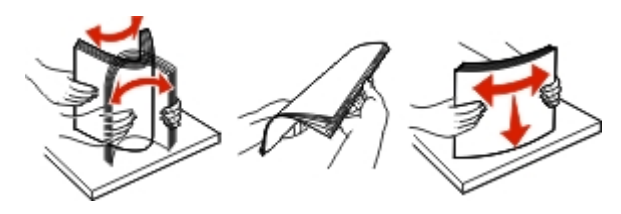

4 Töltse be a papírköteget a nyomtatandó oldallal felfelé.

#### Megjegyzések:

- Egyoldalas nyomtatás esetén a fejléces papírt felfelé nézve, a fejléccel az adagoló elülső oldalán töltse be.
- Kétoldalas nyomtatás esetén a fejléces papírt lefelé nézve, a fejléccel az adagoló hátulsó oldalán töltse be.
- Ne csúsztasson papírt a tálcába.
- Ügyeljen arra, a köteg magassága ne haladja meg a papírtöltés maximum jelzését. A tálca túltöltése papírelakadást okozhat.

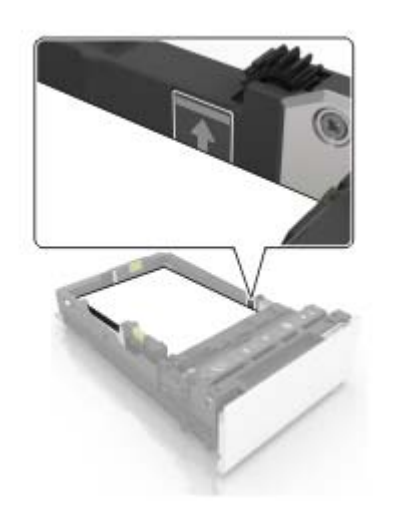

5 Helyezze vissza a tálcát.

Ha szükséges, állítsa be a tálcákba betöltött papír paramétereivel megegyező papírméretet és -típust.

## A többfunkciós adagoló betöltése

1 Nyissa ki a többfunkciós adagolót.

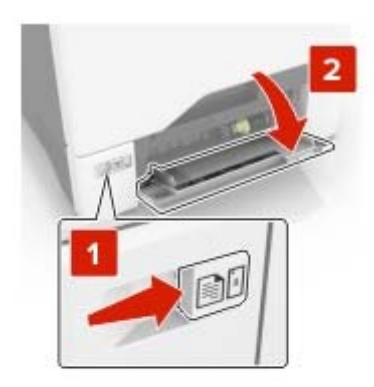

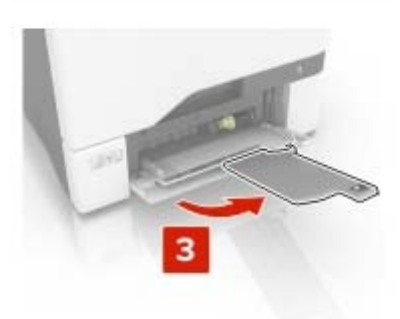

2 Állítsa a vezetőt a betöltendő papír méretének megfelelő helyzetbe.

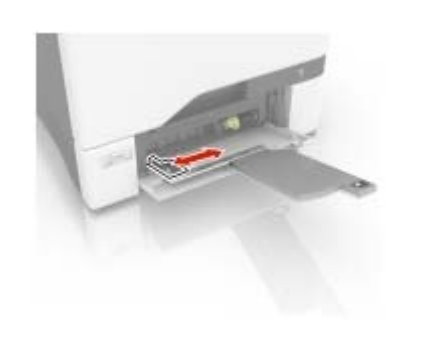

**3** Mielőtt behelyezné a papírt, hajlítsa meg, pörgesse át, és igazítsa össze a köteget.

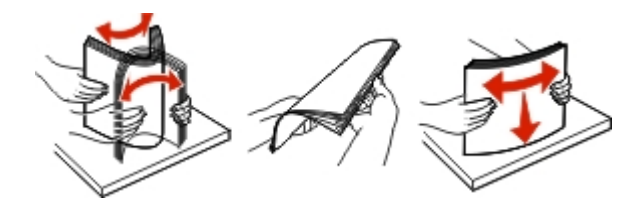

- 4 Töltse be a papírt.
  - A papírt és a kártyacsomagot a nyomtatható oldallal lefelé és a felső éllel előre töltse be a nyomtatóba.

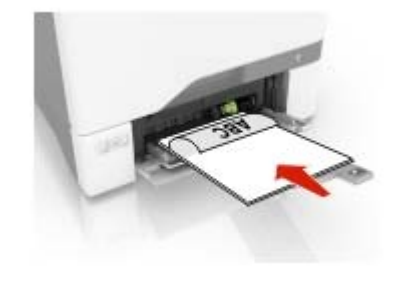

 A borítékokat a hajtókákkal felfelé töltse be, a papírvezető jobb széléhez igazítva. Úgy tegye be az európai

## borítékokat, hogy a hajtóka érkezzen be először a nyomtatóba.

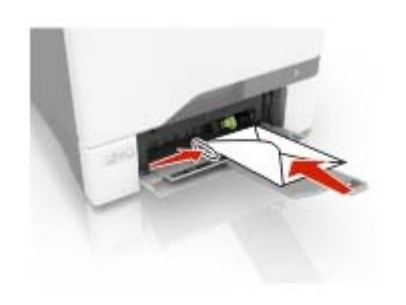

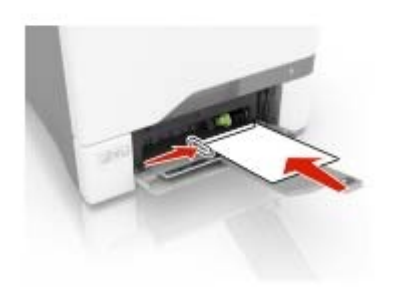

Figyelem – sérülésveszély: Ne használjon bélyegekkel, kapcsokkal, tűzőkkel, ablakokkal, bevonatos betéttel vagy öntapadós ragasztóval ellátott borítékokat.

5 Állítsa be a kezelőpanel Papír menüjében a papírméretet és a papírtípust úgy, hogy az megegyezzen a tálcába töltött papírral.

# Speciális hordozó méretének és típusának megadása

A tálcák automatikusan érzékelik a normál papír méretét. Speciális hordozó, például címke, kártya vagy boríték alkalmazása esetén tegye a következőket:

1 Lépjen a kezdőképernyőről a következő elemhez:

Beállítások > Papír > Tálcakonfiguráció > Papírméret/-típus > válasszon ki egy papírforrást

2 Állítsa be a speciális hordozó méretét és típusát.

### Nyomtatószoftver telepítése

#### Megjegyzések:

- A nyomtató illesztőprogramja a szoftvertelepítő csomagban található.
- A macOS 10.7 vagy újabb verziójú operációs rendszert használó Macintosh számítógépek esetén nem kell illesztőprogramot telepítenie az AirPrint-nyomtatókra történő nyomtatáshoz. Ha egyéni nyomtatási funkciókat szeretne, töltse le a nyomtató-illesztőprogramot.
- 1 Szerezze be a szoftvertelepítő csomag egy példányát.
  - A nyomtatóhoz kapott szoftvereket tartalmazó CD lemezről.
  - Webhelyünkről vagy a nyomtató értékesítőjétől.
- 2 Indítsa el a telepítőt, és kövesse a képernyőn megjelenő utasításokat.

## Firmware frissítése

Bizonyos alkalmazások esetében a készülék minimális firmwareszintjére van szükség a helyes működéshez.

Ha további tájékoztatást szeretne kapni a licencvásárlással kapcsolatban, forduljon a helyi értékesítési képviselethez.

1 Nyisson meg egy webböngészőt, és írja be a nyomtató IPcímét a címmezőbe.

#### Megjegyzések:

- Tekintse meg a nyomtató IP-címét a nyomtató kezdőképernyőjén. Az IP-cím számok négyelemű, pontokkal elválasztott halmaza, például 123.123.123.123.
- Ha proxykiszolgálót használ, átmenetileg tiltsa le azt a weboldal megfelelő betöltése érdekében.
- 2 Kattintson a Beállítások > Eszköz > Firmware frissítése elemre.
- 3 Tegye a következők egyikét:
  - Kattintson a Frissítések keresése > Elfogadom, elindítom a frissítést lehetőségre.
  - Töltse fel a frissítésfájlt.
    - a Tallózással keresse meg a frissítésfájlt.
    - **b** Kattintson a **Feltöltés** > **Indítás** gombra.

# Nyomtatók hozzáadása a számítógéphez

Mielőtt elkezdené, tegye a következők egyikét:

- Csatlakoztassa a nyomtatót és a számítógépet ugyanahhoz a hálózathoz. A nyomtató hálózathoz való csatlakoztatásával kapcsolatos további információkat lásd: <u>"Nyomtató</u> <u>csatlakoztatása Wi-Fi hálózathoz" itt: 6. oldal</u>.
- A számítógép csatlakoztatása a nyomtatóhoz. További információkért lásd: <u>"A számítógép csatlakoztatása a</u> <u>nyomtatóhoz" itt: 6. oldal</u>.
- A nyomtató csatlakoztatása a számítógéphez USB-kábel használatával. További információkért lásd: <u>"A kábelek</u> csatlakoztatása" itt: 2. oldal.

Megj.: Az USB-kábel külön vásárolható meg.

#### Útmutatás Windows-felhasználók számára

1 Számítógépről telepítse a nyomtató-illesztőprogramot.

**Megj.:** További információkért lásd: <u>"Nyomtatószoftver</u> telepítése" itt: 5. oldal.

- 2 Nyissa meg a következőt: Nyomtatók és lapolvasók, majd kattintson a Nyomtató vagy lapolvasó hozzáadása elemre.
- **3** A nyomtató csatlakozásától függően tegye a következők egyikét:
  - Válasszon ki egy nyomtatót a listából, majd kattintson az Eszköz hozzáadása lehetőségre.
  - Kattintson a Wi-Fi Direct nyomtatók megjelenítéseelemre, válasszon ki egy nyomtatót, majd kattintson az Eszköz hozzáadása lehetőségre.
  - Kattintson A kívánt nyomtató nem szerepel a listánelemre, majd a Nyomtató hozzáadása ablakban tegye a következőket:
    - a Válassza ki a Nyomtató hozzáadása TCP/IP-cím vagy állomásnév használatával lehetőséget, majd kattintson a Tovább gombra.
    - b Az "Állomásnév vagy IP-cím" mezőben adja meg a nyomtató IP-címét, majd kattintson a Tovább gombra.

#### Megjegyzések:

- Tekintse meg a nyomtató IP-címét a nyomtató kezdőképernyőjén. Az IP-cím számok négyelemű, pontokkal elválasztott halmaza, például 123.123.123.123.
- Ha proxykiszolgálót használ, átmenetileg tiltsa le azt a weboldal megfelelő betöltése érdekében.

- c Válasszon ki egy nyomtató-illesztőprogramot, majd kattintson a **Tovább** gombra.
- d Válassza ki a Jelenleg telepített nyomtatóillesztőprogram használata (ajánlott) lehetőséget, majd kattintson a Tovább gombra.
- e Gépelje be a nyomtató nevét, majd kattintson a **Tovább** gombra.
- f Válasszon ki egy nyomtatómegosztási beállítást, majd kattintson a Tovább gombra.
- **g** Kattintson a **Befejezés** gombra.

#### Útmutatás Macintosh-felhasználók számára

- 1 Számítógépről nyissa meg a Nyomtatók és lapolvasók elemet.
- 2 Kattintson a(z) 🕂 elemre, majd válasszon ki egy nyomtatót.
- 3 Válasszon ki egy nyomtató-illesztőprogramot a Használat menüből.

#### Megjegyzések:

- Macintosh nyomtató-illesztőprogram használatához válassza az AirPrint vagy a Biztonságos AirPrint lehetőséget.
- Ha egyéni nyomtatási funkciókat szeretne, válassza a gyártó nyomtató-illesztőprogramját. Az illesztőprogram telepítésével kapcsolatban lásd: <u>"Nyomtatószoftver</u> telepítése" itt: 5. oldal.
- 4 Végezze el a nyomtató hozzáadását.

## Wi-Fi Direct konfigurálása

- 1 A kezdőképernyőn érintse meg a **Beállítások** > Hálózat/Portok > Wi-Fi Direct elemet.
- 2 Konfigurálja a beállításokat.
  - Wi-Fi Direct engedélyezése Engedélyezi, hogy a nyomtató a saját Wi-Fi Direct hálózatát szórja.
  - Wi-Fi Direct neve Nevet rendel a Wi-Fi Direct hálózathoz.
  - Wi-Fi Direct jelszava Jelszót rendel az eszközhöz, melynek segítségével az engedi egy peer-to-peer eszköz kapcsolódását a vezeték nélküli hálózathoz.
  - Mutassa a jelszót a Beállítások oldalon Engedélyezi a jelszó megjelenítését a Hálózati beállítások oldalán.
  - A nyomógombkérések automatikus elfogadása Meghatározza, hogy mi kerül megjelenítésre a kezdőképernyőn, amikor az ügyfelek Wi-Fi Direct használatával csatlakoznak. Biztonsági okokból ez a beállítás alapértelmezés szerint le van tiltva. Ha le van tiltva.

megjelenik egy üzenet, hogy a felhasználó engedélyezi-e a csatlakozást.

**Megj.:** A nyomógombkérések automatikus elfogadása nem biztonságos.

#### Megjegyzések:

- Alapbeállítás szerint a Wi-Fi Direct hálózati jelszó nem látható a nyomtató kijelzőjén. A jelszó megjelenítéséhez érintse meg a következő lehetőséget a kezdőképernyőn: Beállítások > Biztonság > Egyéb > Jelszó/PIN-kód mutatásának engedélyezése.
- Ha úgy szeretné megismerni a Wi-Fi Direct hálózat jelszavát, hogy nem jeleníti meg a nyomtató kijelzőjén, érintse meg a kezdőképernyőn a következőt: Beállítások > Jelentések > Hálózat > Hálózati beállítások oldala.

## Mobileszköz csatlakoztatása a nyomtatóhoz

A mobileszköz csatlakoztatása előtt győződjön meg róla, hogy a Wi-Fi Direct konfigurálva van. További információkért lásd: <u>"Wi-Fi</u> <u>Direct konfigurálása" itt: 6. oldal</u>.

#### Csatlakozás Wi-Fi Direct használatával

**Megj.:** Ezek az utasítások csak Android mobileszközökre vonatkoznak.

- 1 A mobileszközön lépjen a beállítások menüre.
- 2 Engedélyezze a Wi-Fi funkciót, majd érintse meg a Wi-Fi Direct elemet.
- 3 Válassza ki a nyomtató Wi-Fi Direct nevét.
- 4 Erősítse meg a csatlakozást a nyomtató kezelőpaneljén.

#### Csatlakozás Wi-Fi használatával

- 1 A mobileszközön lépjen a beállítások menüre.
- 2 Érintse meg a **Wi-Fi** elemet, majd válassza ki a nyomtató Wi-Fi Direct nevét.

**Megj.:** A Wi-Fi Direct név elé a DIRECT-xy karakterlánc kerül (ahol x és y két véletlenszerű karakter).

**3** Írja be a Wi-Fi Direct jelszót.

## Nyomtató csatlakoztatása Wi-Fi hálózathoz

Ügyeljen rá, hogy az Aktív adapter Automatikus beállításra legyen állítva. A kezdőképernyőn érintse meg a **Beállítások** > **Hálózat/Portok** > **Hálózati áttekintés** > **Aktív adapter** elemet.

- 1 Érintse meg a kezdőképernyőn a Beállítások > Hálózat/Portok > Vezeték nélküli > Beállítás a nyomtató kezelőpaneljén > Hálózat kiválasztása elemet.
- 2 Válasszon ki egy Wi-Fi hálózatot, majd írja be a hálózati jelszót.
  - **Megj.:** A Wi-Fi hálózatra csatlakoztatható nyomtatómodellek esetén a kezdeti beállításoknál megjelenik a Wi-Fi hálózati beállítások ablaka.

# A számítógép csatlakoztatása a nyomtatóhoz

A számítógép csatlakoztatása előtt győződjön meg róla, hogy a Wi-Fi Direct konfigurálva van. További információkért lásd: <u>"Wi-Fi</u> <u>Direct konfigurálása" itt: 6. oldal</u>.

#### Útmutatás Windows-felhasználók számára

- Nyissa meg a következőt: Nyomtatók és lapolvasók, majd kattintson a Nyomtató vagy lapolvasó hozzáadása elemre.
- 2 Kattintson a **Wi-Fi Direct nyomtatók megjelenítése** elemre, majd válassza ki a nyomtató Wi-Fi Direct nevét.
- **3** Jegyezze meg a nyomtató nyolcjegyű PIN-kódját, amely a nyomtató kijelzőjén jelenik meg.
- 4 Adja meg a PIN-kódot a számítógépen.

**Megj.:** Ha a nyomtató illesztőprogramja még nincs telepítve, a Windows letölti a megfelelő illesztőprogramot.

#### Útmutatás Macintosh-felhasználók számára

 Kattintson a vezeték nélküli ikonra, majd válassza ki a nyomtató Wi-Fi Direct nevét.

**Megj.:** A Wi-Fi Direct név elé a DIRECT-xy karakterlánc kerül (ahol x és y két véletlenszerű karakter).

2 Írja be a Wi-Fi Direct jelszavát.

**Megj.:** Miután lecsatlakozott a Wi-Fi Direct hálózatról, váltson vissza a számítógépén az előző hálózatra.

## Elakadások megszüntetése

### Papírelakadások elkerülése

#### Töltse be a papírt megfelelően

• Ügyeljen, hogy a papír egyenletesen feküdjön a tálcában.

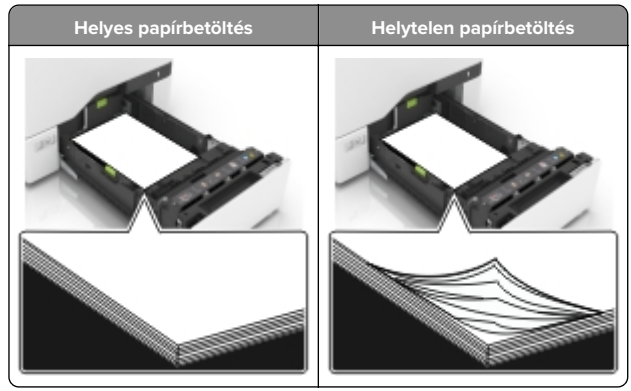

- Ne töltse fel és ne távolítsa el a tálcákat nyomtatás közben.
- Ne töltsön be túl sok papírt. Ügyeljen, hogy a köteg magassága ne haladja meg a papírtöltés maximum jelzését.

• Ne csúsztasson papírt a tálcába. A papírt az ábrán látható módon töltse be.

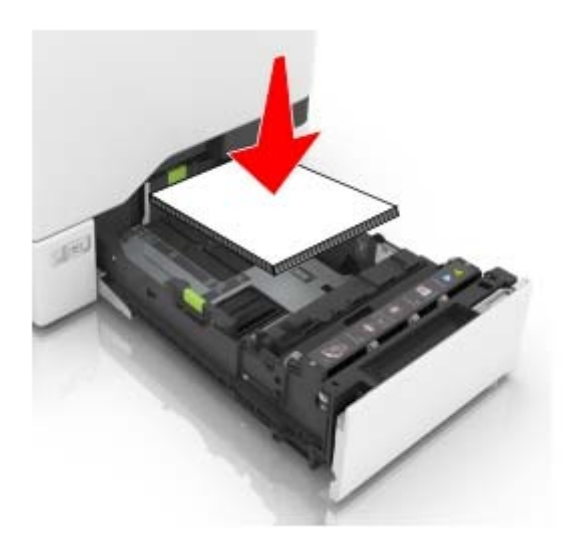

- Ügyeljen arra, hogy a papírvezetők helyesen helyezkedjenek el, és ne nyomódjanak neki szorosan a papírnak vagy borítékoknak.
- A papír behelyezése után határozott mozdulattal helyezze vissza a tálcát a nyomtatóba.

#### Használjon javasolt papírfajtát

- Csak ajánlott papírtípusokat és nyomathordozókat használjon.
- Ne töltsön be gyűrött, szamárfüles, nedves, behajtott vagy hullámos papírt.
- Mielőtt behelyezné a papírt, hajlítsa meg, pörgesse át, és igazítsa össze a köteget.

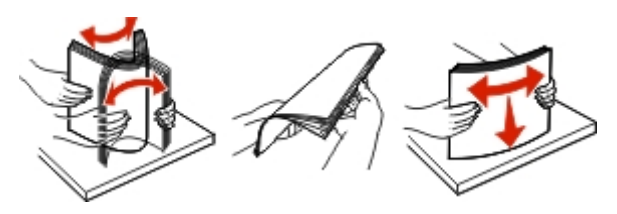

- Ne használjon vágott vagy kézzel tépett papírt.
- Ne tegyen különböző papírméreteket, -súlyokat és -típusokat egy tálcába.
- Ügyeljen, hogy helyesen legyen megadva a papír mérete és típusa a nyomtató kezelőpanelén.

• A papírt tárolja a gyártó előírásai szerint.

## Az elakadás helyének azonosítása

#### Megjegyzések:

- Ha az Elakadássegéd funkció beállítása Be, akkor a nyomtató egy elakadt oldal eltávolítását követően az üres vagy részleges nyomatot tartalmazó oldalakat a normál tárolóba továbbítja. Ellenőrizze, hogy a kinyomtatott oldalak között nincsenek-e üres oldalak.
- Ha az Elakadás elhárítása beállítása Bekapcsolva vagy Automatikus, akkor a nyomtató újból kinyomtatja az elakadt oldalakat.

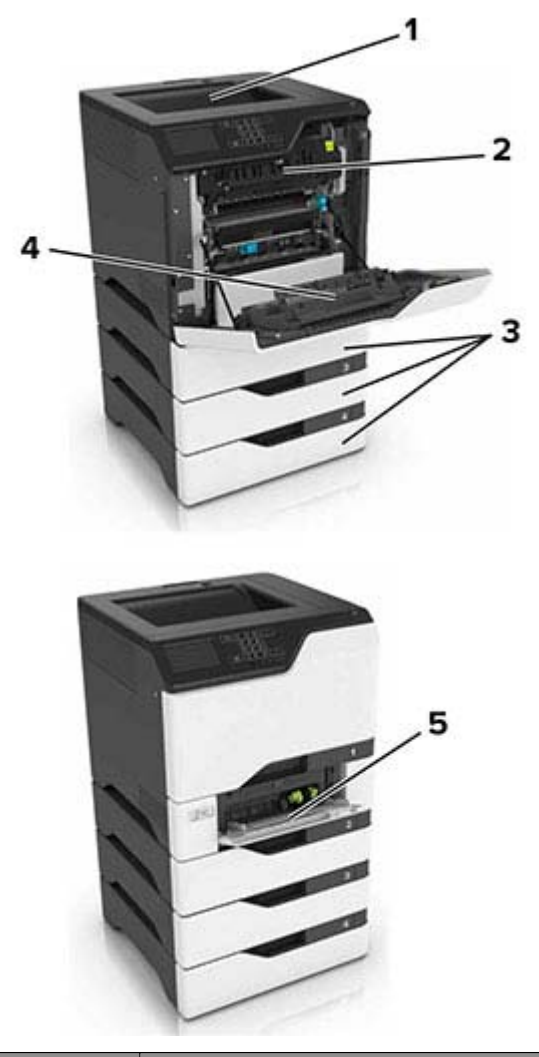

|   | Elakadás helye   |
|---|------------------|
| 1 | Normál rekesz    |
| 2 | Beégető egység   |
| 3 | Tálcák           |
| 4 | Duplex egység    |
| 5 | Többcélú adagoló |

### Papírelakadás a tálcákban

**1** Húzza ki a tálcát.

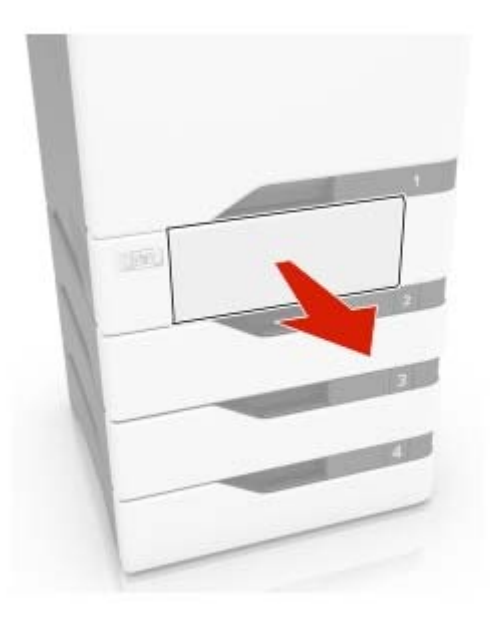

**Figyelem – sérülésveszély:** Az elektrosztatikus kisülés könnyen tönkreteheti a kiegészítő tálcában található érzékelőt. Érintsen meg egy fém alkatrészt, mielőtt eltávolítaná a tálcában elakadt papírlapot.

**2** Távolítsa el az elakadt papírlapot.

Megj.: Ügyeljen arra, hogy minden papírdarabot eltávolítson.

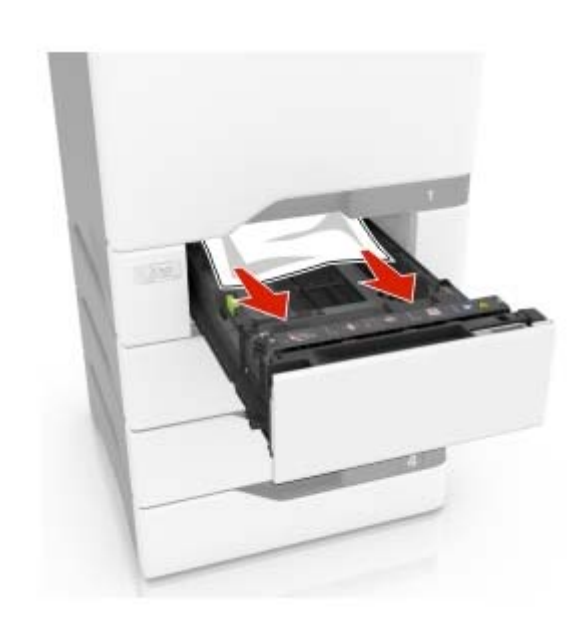

3 Helyezze vissza a tálcát.

## Papírelakadás a többcélú adagolóban

- **1** Távolítsa el a papírt a többcélú adagolóból.
- 2 Húzza ki a tálcát.
- **3** Távolítsa el az elakadt papírlapot.

Megj.: Ügyeljen arra, hogy minden papírdarabot eltávolítson.

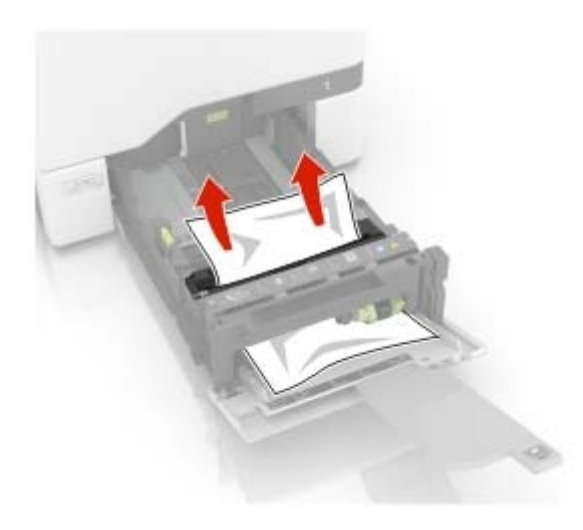

4 Helyezze vissza a tálcát.

## Papírelakadás a normál tárolóban

1 Távolítsa el az elakadt papírlapot.

Megj.: Ügyeljen arra, hogy minden papírdarabot eltávolítson.

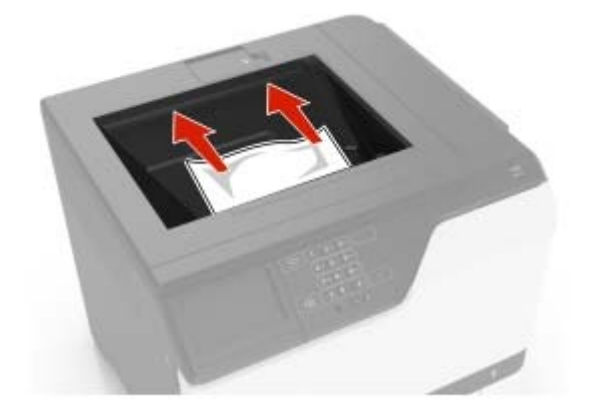

2 Nyissa ki az A és D ajtót, és távolítsa el a papírdarabokat.

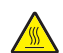

VIGYÁZAT – FORRÓ FELÜLET: Előfordulhat, hogy a nyomtató belseje forró. Az égési sérülések elkerülése érdekében várja meg, amíg a forró felületek kihűlnek.

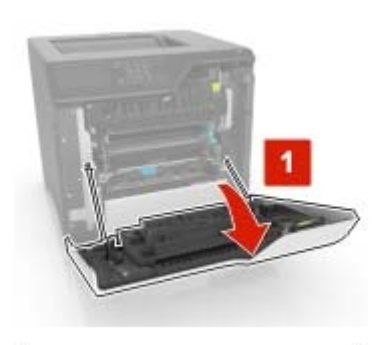

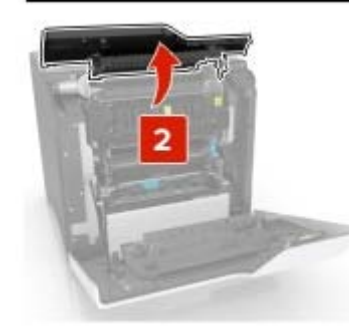

**3** Csukja be a D és A ajtót.

## Papírelakadás az A ajtónál

#### Papírelakadás a beégetőben

1 Nyissa ki az A ajtót.

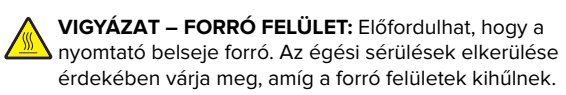

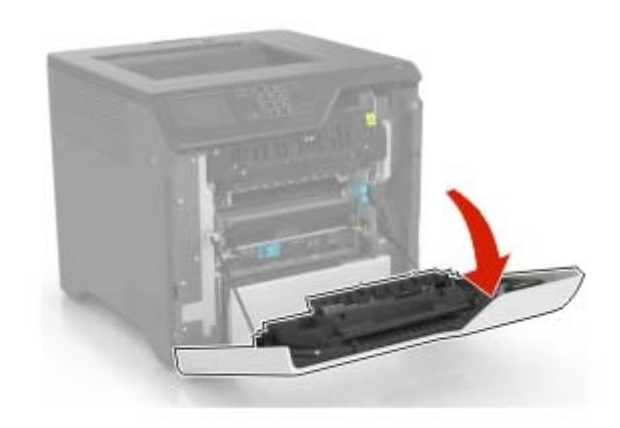

2 Távolítsa el az elakadt papírlapot.

Megj.: Ügyeljen arra, hogy minden papírdarabot eltávolítson.

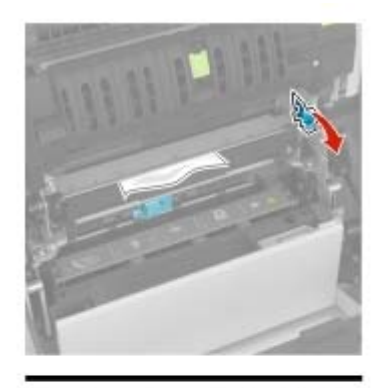

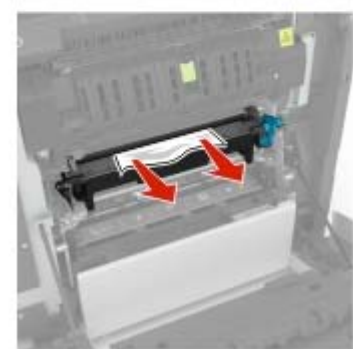

#### **3** Nyissa fel a beégető ajtaját.

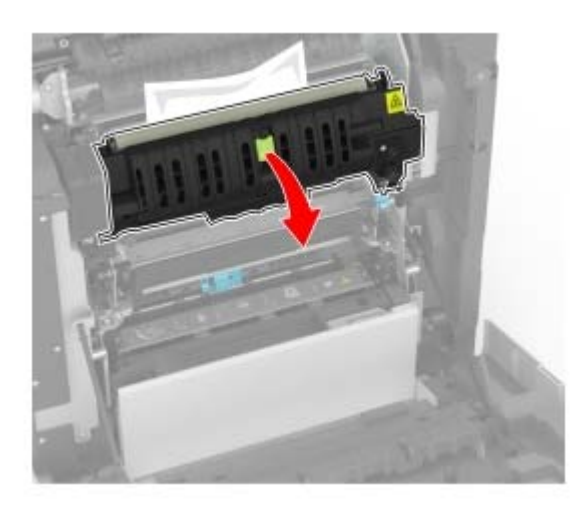

4 Távolítsa el az elakadt papírlapot.

Megj.: Ügyeljen arra, hogy minden papírdarabot eltávolítson.

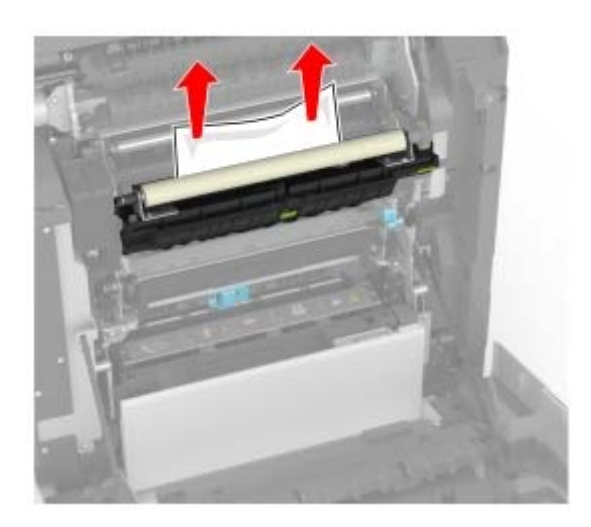

5 Csukja be az A ajtót.

Papírelakadás a duplex egységben

**1** Nyissa ki az A ajtót.

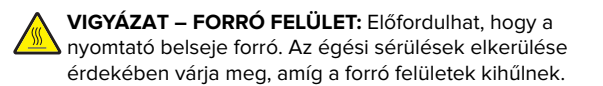

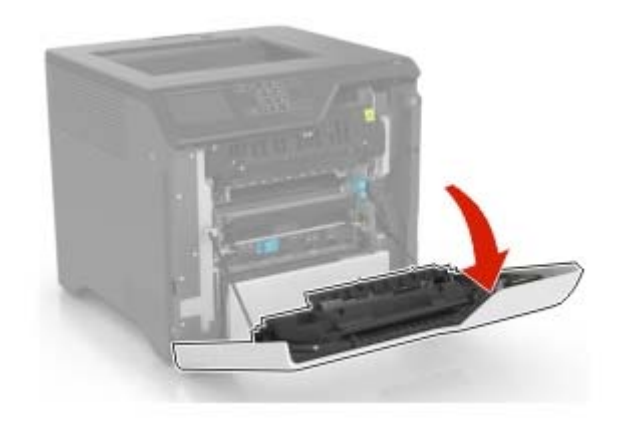

2 Nyissa fel a duplex fedelét.

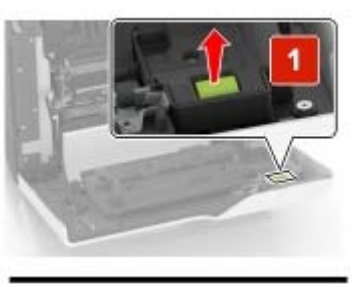

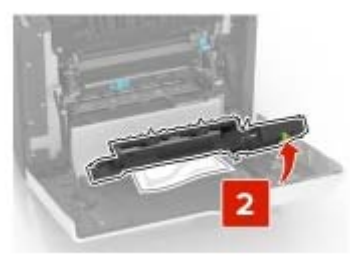

**3** Távolítsa el az elakadt papírlapot.

Megj.: Ügyeljen arra, hogy minden papírdarabot eltávolítson.

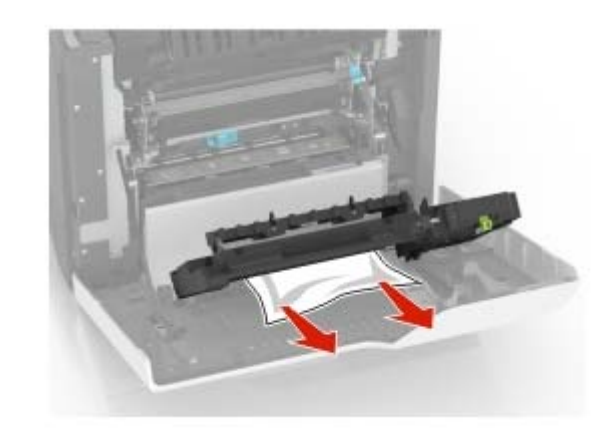

4 Csukja be a duplex fedelét és az A ajtót.